## ご利用開始手順

Tepos お客様センター TEL:03-6845-6467 10:00 - 18:00(土日祝及び年末年始を除く) Mail:tepos\_info@ar-group.co.jp

【手順1】お客様のご登録メールアドレス宛に2通メールが届きます。 送付元メールアドレス:<u>tepos\_info@rbquickstick.eco-serv.jp</u> ※迷惑メール対策をされている方は、迷惑メールフォルダに自動振り分けされていることがありますので、

メールが届かない場合は迷惑メールフォルダをご確認下さい。

※確認後、メールが見つからない方は弊社問い合わせ窓口へご連絡をお願いします。

メール①【株式会社 ALLRiseGroup Web 帳票サービス】ログイン ID のご案内 ログイン URL とログイン ID が記載されております。

メール②【株式会社 ALLRiseGroup Web 帳票サービス】パスワード設定のご案内 本メールにて初期パスワードの設定をお願いします。

| パスワードを設定してください。                                                                               |                                              |
|-----------------------------------------------------------------------------------------------|----------------------------------------------|
| <b>パスワードの入力ルール</b> <ul> <li>・半角英数・記号 8~20文字</li> <li>・英字(大)、英字(小)、数字、記号のうち2種類以上を含む</li> </ul> | よろしいですか?には、<br>"けい"でお願いします                   |
| 利用可能な記号 ! " # \$ % & ' ( ) * + , / : ; < = > ? @ [ ¥ ] ^ _ ' {   }                            |                                              |
| パスワード (確認)                                                                                    | ▲ ご確認ください!<br>パスワード変更後、ログアウトします。<br>よろしいですか? |
| パスワードを設定する                                                                                    | (はい いいえ                                      |

【手順 2】下記 URL ヘアクセスをして、ログイン ID、手順 1 で設定したパスワードを入力し、ログインします。 URL:<u>https://rbquickstick.eco-serv.jp/ar-group/</u>

| ログインID |      |                     |
|--------|------|---------------------|
| パスワード  |      | ▶ <u>パスワードを忘れた方</u> |
|        | ログイン | ]                   |

【手順3】ログインが問題なくできましたら、上部の明細の確認タブを選択して頂き、明細が確認できます。

| トップページ <u>明細の確認</u> <u>ご登録情報</u>                           |                                      |
|------------------------------------------------------------|--------------------------------------|
| 最大過去144カ月分の帳票をダウンロードすることができます。                             |                                      |
| 発行月: 指定なし ✓ キーワード: 複数キーワードで検索できます                          | 明細の確認タブでは、詳細検索と、<br>請求明細がダウンロードできます。 |
|                                                            | ダウンロード欄の請求明細ファイル名を                   |
| -括ダウンロード                                                   | 選択して頂きダウンロードします。                     |
| 最初前の50件次の50件最後(1件中1-1件表示) 50件 ▼<br>発行日 ダウンロード メール添付 添付ファイル |                                      |